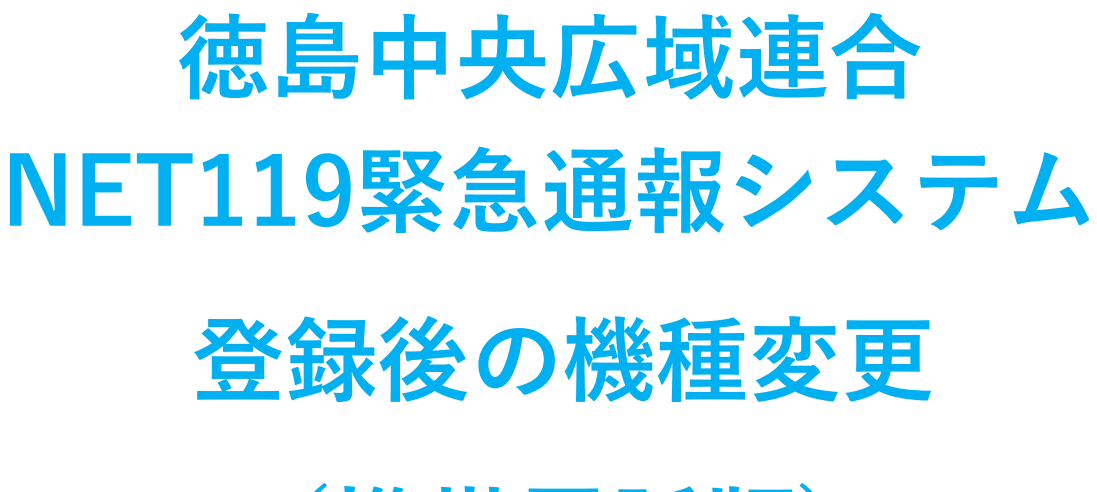

# (携帯電話版)

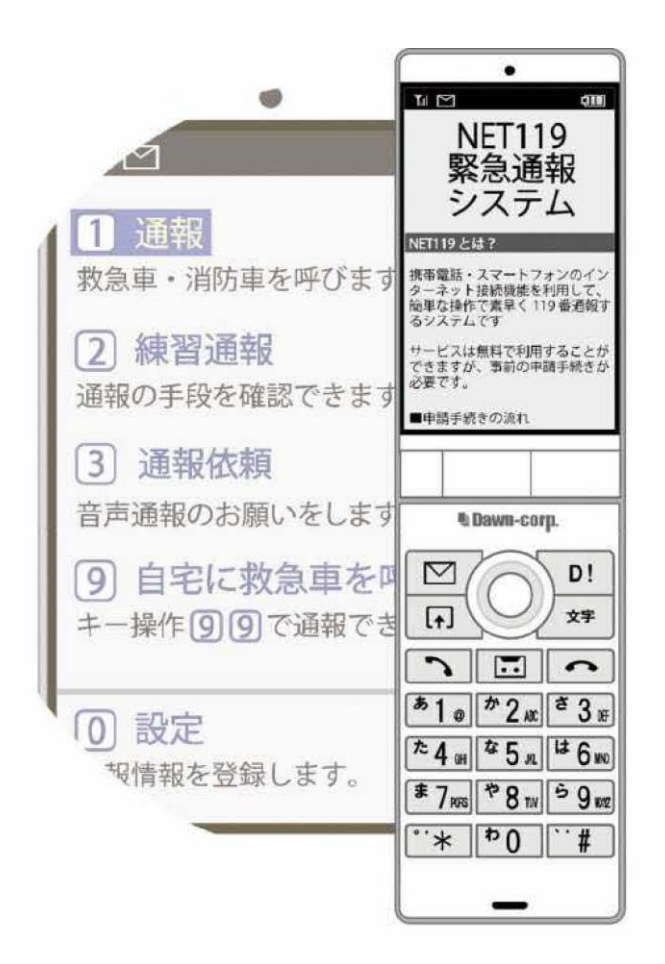

徳島中央広域連合消防本部 吉野川市鴨島町上下島21番地1 FAX:0883-24-9917 TEL:0883-26-1195

# はじめに

NET119 登録後に携帯電話を買い替える場合、新しい携帯電話でも NET119 が利用できるように手続きが必要です。

ここでは、機種変更した際の NET119 の手続きについて説明しています。

ご自身での手続きが難しい場合は、新しい携帯電話を持って徳島中央広域連合消防本部までお越 しください。

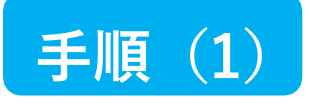

ご本人を確認するために次のいず れかの登録情報を入力してください。

二段階認証プロセス

(例:09012345678) ·FAX番号

(例:0312345678) ·メールアドレス

(例:taro@net119.jp)

·霍話番号

生年月日

(例:19800101)

登録情報【必須】

#### 買い替える前に機種コードの発行手続きを行います

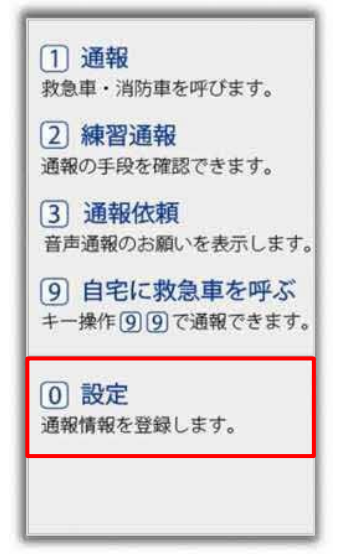

旧携帯電話のNET119通報 画面にて [設定] を選択 します。

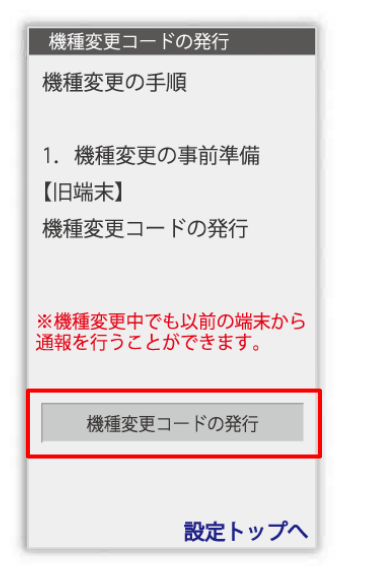

本人確認のために登録情報を 入力し、 [認証] を選択します。

1388E

#### ※生年月日8桁がおすすめです

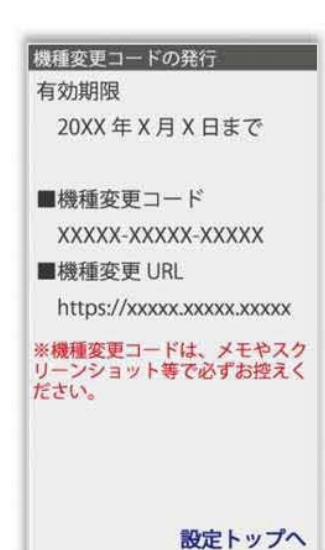

[機種変更コードの発行]を 選択後、機種変更コードと 機種変更 URL が発行されます。 メモ等でかならず控えてくだい。

ユーザー情報の設定
基本情報

登録情報
メールアドレスの変更

登録情報の設定・変更
緊急連絡先
よく行く場所
医療情報
福足情報
花利用について
機種変更
登録抹消

ユーザ情報の設定画面で [機種変更]を選択します。

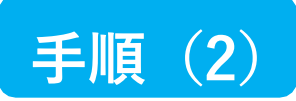

## 新しい端末を購入後、機種変更 URL ヘアクセスします

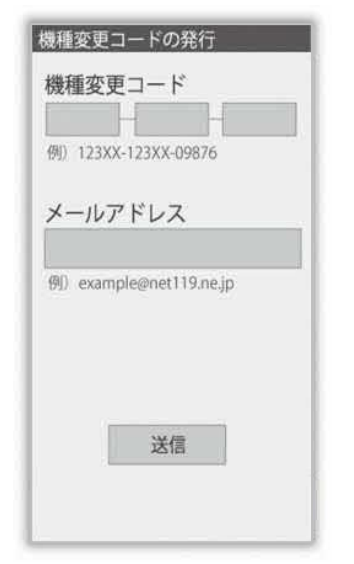

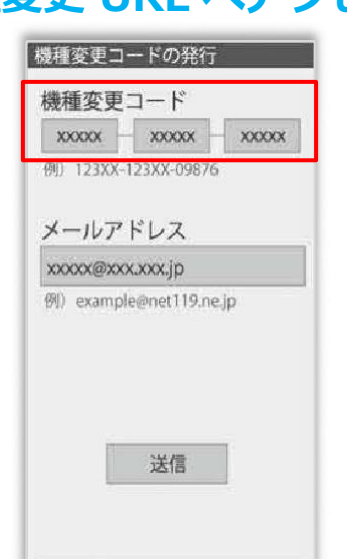

|          | XXXXX XXXX       |
|----------|------------------|
| 例)123XX  | -123XX-09876     |
| メールア     | 'ドレス             |
| xxxxx@xx | ox.xxx.jp        |
| 例) examp | ele@net119.ne.jp |
|          |                  |

新携帯電話でURLを入力し、 機種変更ページを開きます。 機種変更コードを入力しま す。 新しい携帯電話でご利用 されるメールアドレスを 入力し、[送信]を選択します。

機種変更手続き ご入力いただいたメールアド レス宛に機種変更を完了する 為 URL を送信しました。 1時間以内にメール本文に記 載されている URL からサイト

載されている URL からサイト ヘアクセスし機種変更手続き を完了させてください。 [機種変更手続き] の画面が開くと [NET119機種変更URLのご案内] という件名 のメールが届きます。 メールを必ずご確認いただき、手順に従って 手続きを行ってください。

[機種変更手続き]の画面が 開きます。

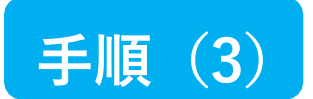

## 届いたメール(1 通目)を開き、記載されている URL ヘアクセスします

「NET119機種変更URLのご案内」という件名のメールが届きます。

必ずメールを確認してください。

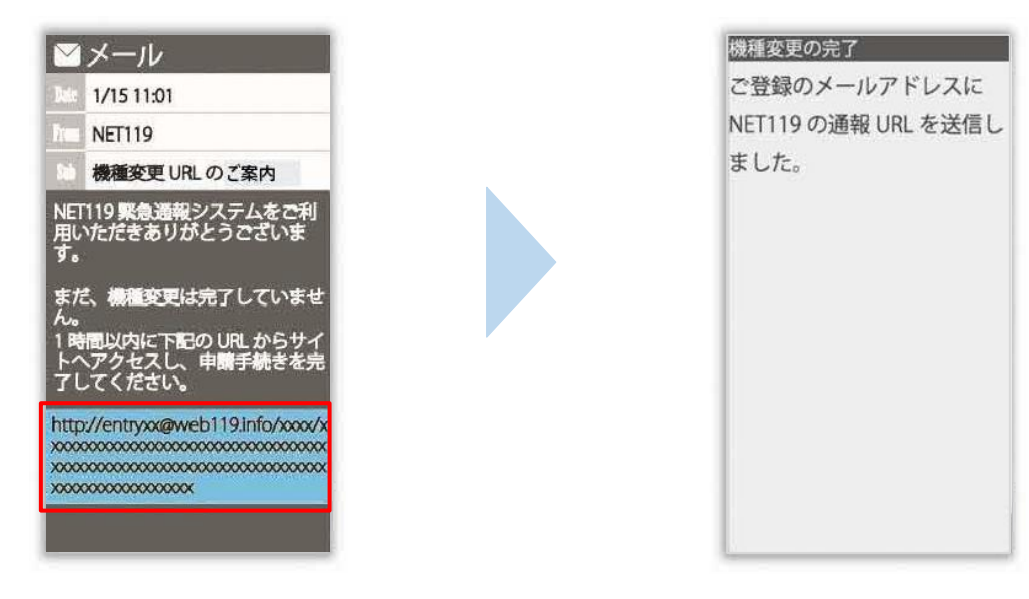

1時間以内にメールに記載 されたURLにアクセスして ください。 [機種変更の完了]の画面が 開きます。

[機種変更の完了]の画面が開くと[NET119通報URLのお知らせ]という件名の メールが届きます。

メールを必ずご確認いただき、手順に従って手続きを行ってください。

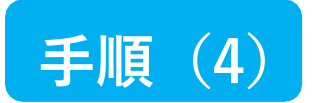

## 届いたメール(2通目)を開き、記載されている URL ヘアクセスします

「NET119通報URLのお知らせ」という件名のメールが届きます。

必ずメールを確認してください。

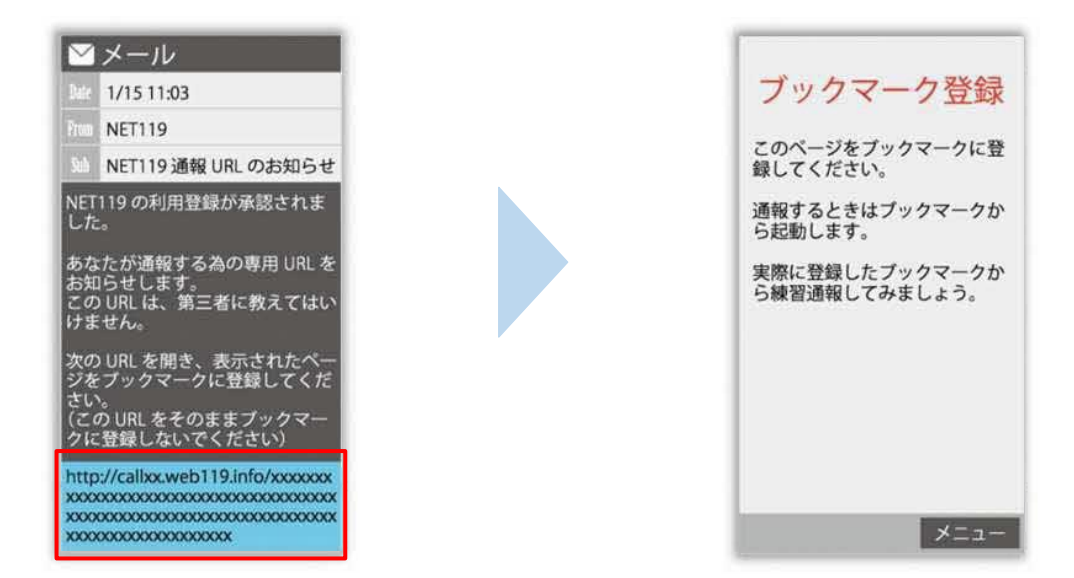

メールに記載されている URL にアクセスします。

アクセスしたページを「お気に入り」もしくは「ブックマーク」に登録してください。

お気に入り・ブックマークの登録方法については、次ページをご覧ください。

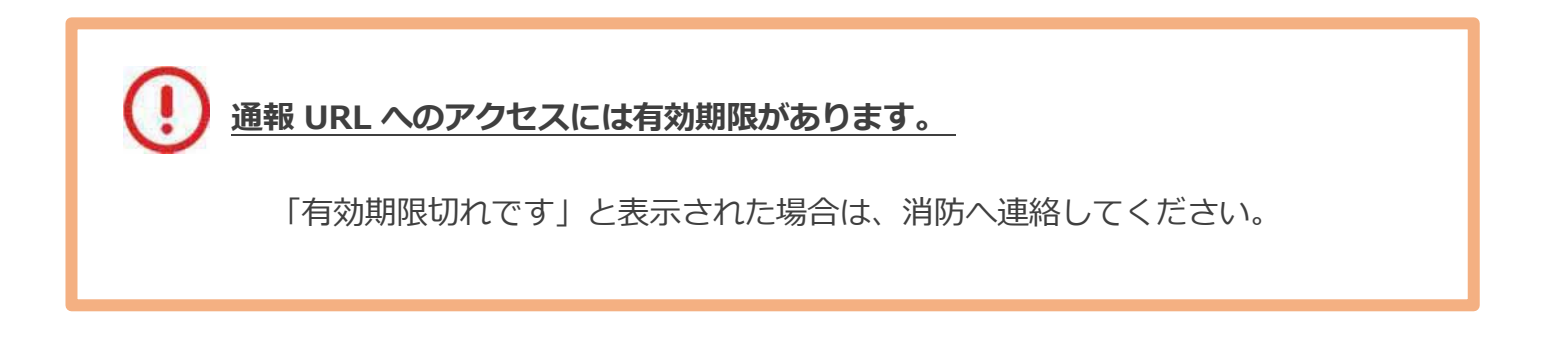

## お気に入り・ブックマーク登録方法

## お気に入り・ブックマークに登録します

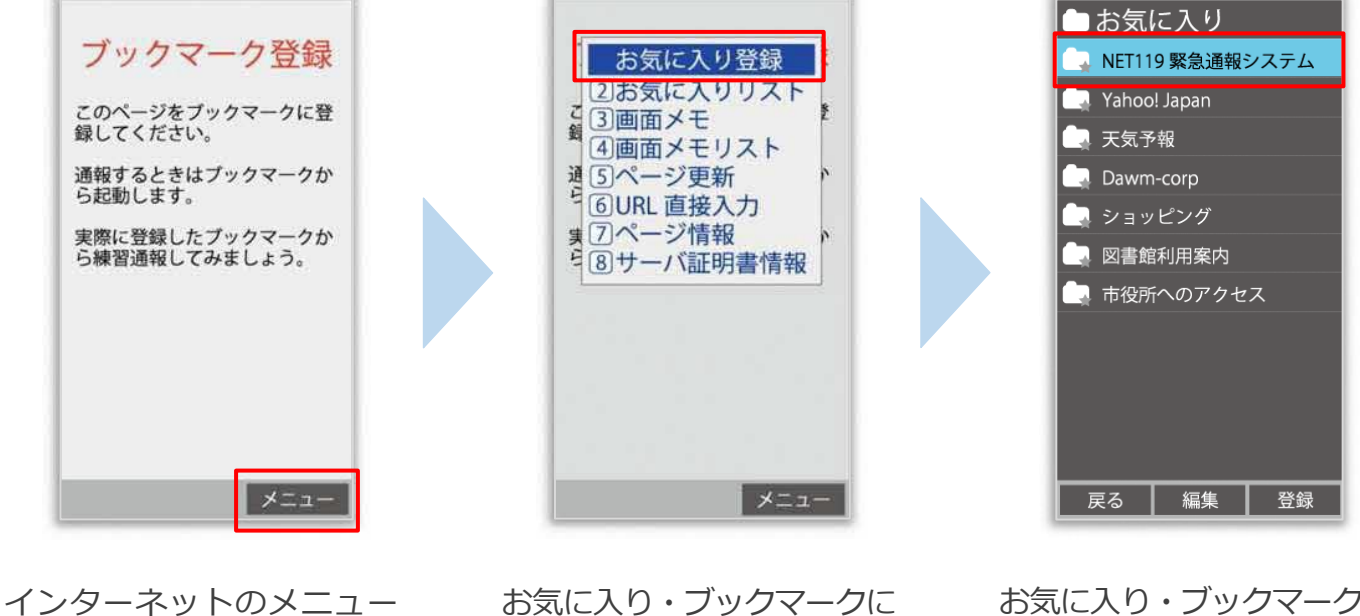

インターネットのメニュ を選択します。 お気に入り・ブックマークに 登録を選択します。 お気に入り・ブックマークに 保存されます。

お気に入り・ブックマークへの登録方法は機種によって違います。 使っている機種の登録手順を確認し、登録してください。

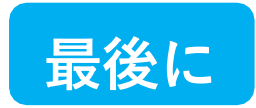

## インターネットのお気に入り・ブックマークから通報画面を開きます

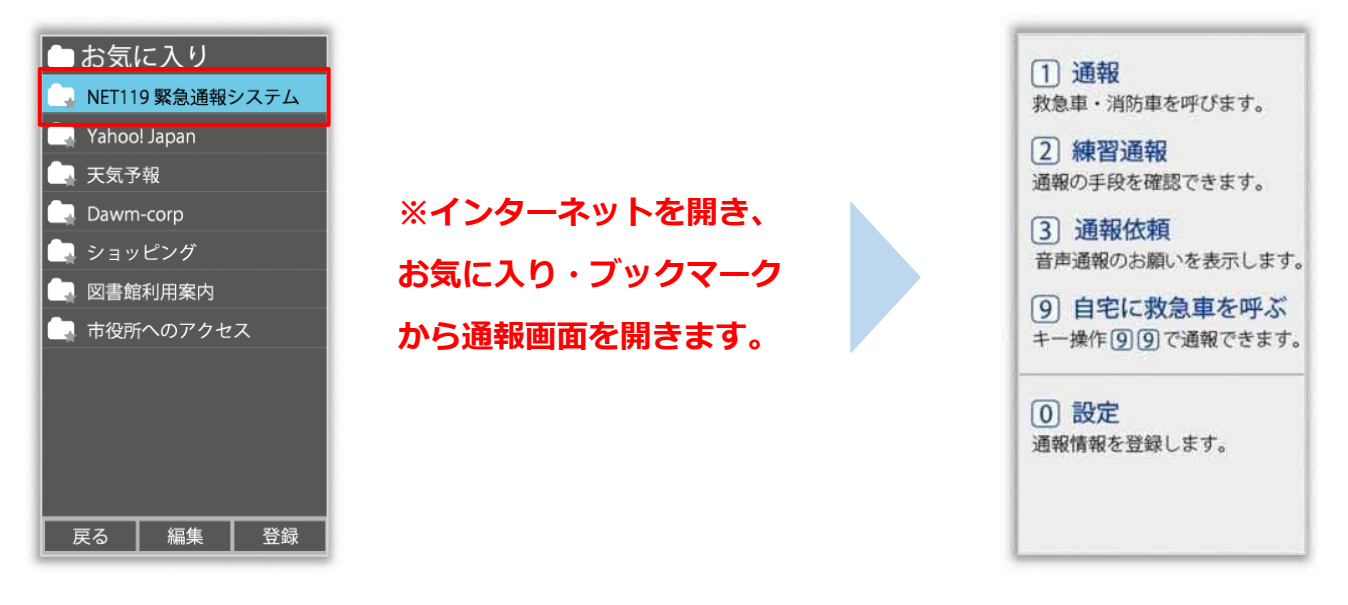

ブックマークへの登録が終わったら、 待ち受け画面に戻ります。 インターネットのお気に入り・ブックマークを 開き、NET119 を選択します。 通報画面が表示されること を確認できましたら手続き 完了です。

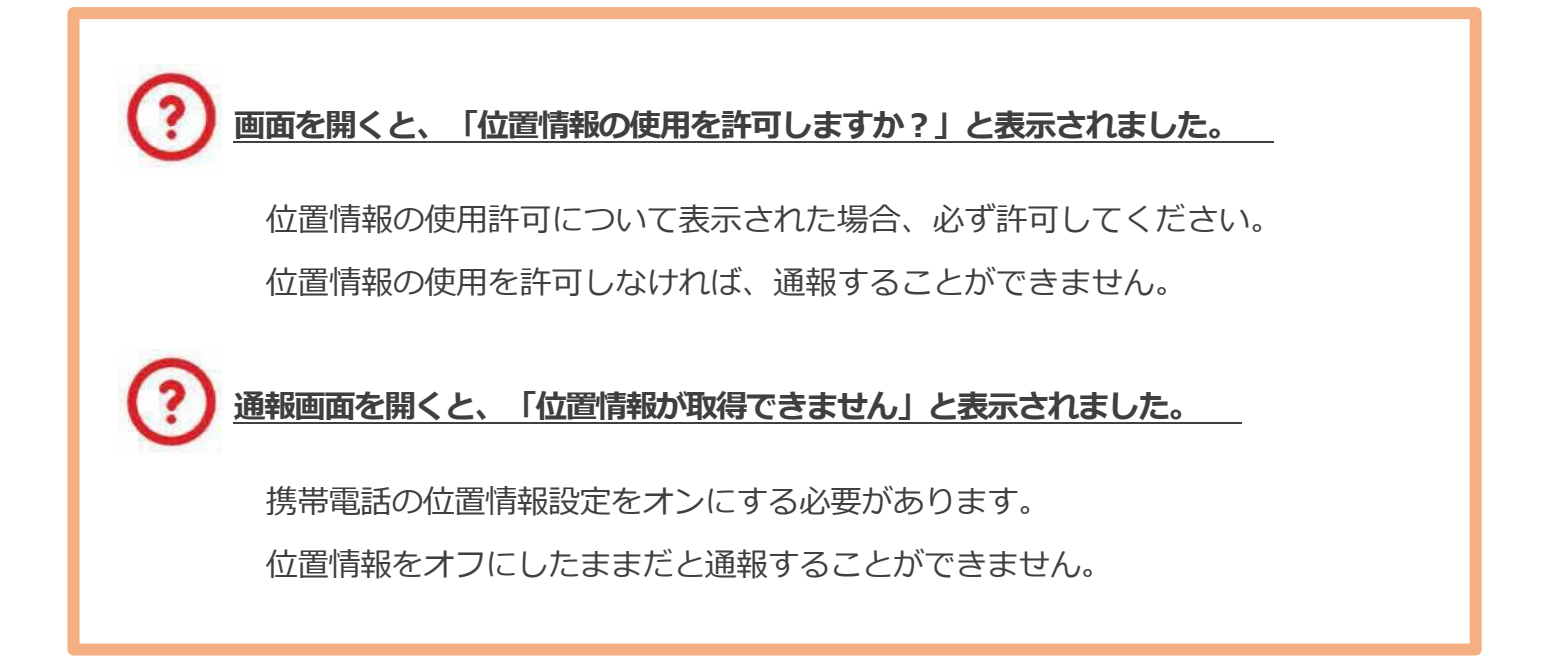